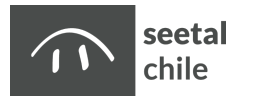

# **ChurchTools App**

Für die einfache Zusammenarbeit, Kommunikation und Organisation in der seetal chile nutzen wir die ChurchTools App. Sie ermöglicht dir einfachen Zugriff auf wichtige Ressourcen:

- Kontaktdaten von Personen aus deinen Teams
- Gruppen-Chats zur Kommunikation innerhalb deiner Teams
- Dienste einsehen/zusagen/absagen
- Ablaufpläne und Songs für Gottesdienste und weitere Events
- Kalender mit allen Gemeinde-Terminen
- Wiki: Anleitungen, Checklisten, Dokumentationen, etc.

Zur Nutzung der App benötigst du ein Login zum seetal chile Portal. Falls du noch nicht im Besitz eines Logins bist, kontaktiere vorerst deinen Teamleiter für weitere Anweisungen.

# Wie richte ich die ChurchTools App ein?

## Schritt 1: Melde dich am seetal chile Portal an

Öffne auf deinem Computer folgende Adresse: portal.seetal-chile.ch

Wenn du noch nicht eingeloggt bist, dann gib jetzt deine E-Mail Adresse und dein Passwort ein.

Klicke anschliessend oben rechts im Benutzermenü auf «App». Dir wird nun ein QR-Code angezeigt (siehe Bild #1). Diesen wirst du später bei Schritt 3 benötigen.

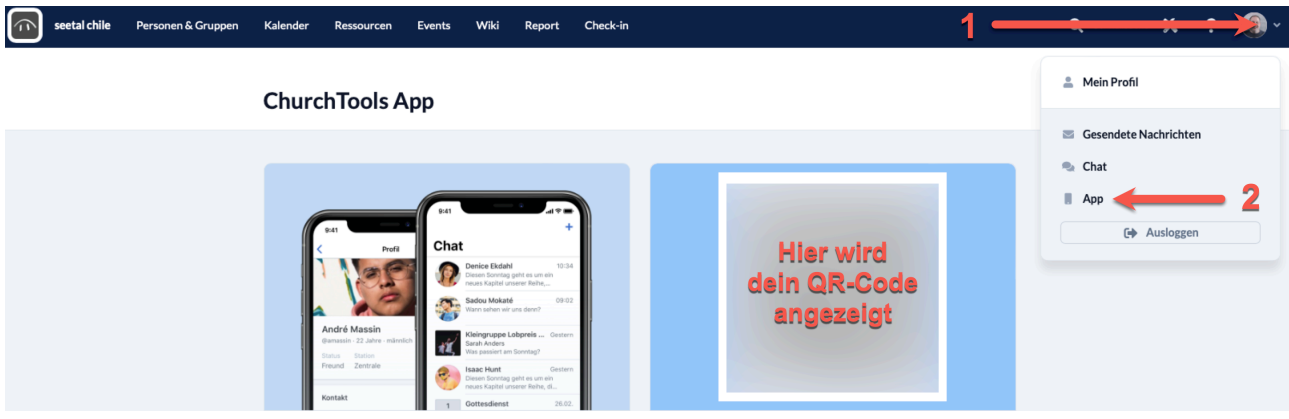

Bild #1

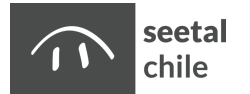

## Schritt 2: ChurchTools App auf deinem Smartphone herunterladen

Installiere jetzt die ChurchTools App auf deinem Smartphone. Verwende dazu je nach Gerät den Link für iOS oder Android (siehe Bild #2).

#### iOS / iPadOS (iPhone / iPad)

Zum App Store: https://apps.apple.com/de/app/id1413263051

#### Android

Zum Google Play Store: <u>https://play.google.com/store/apps/details?id=tools.church.app</u>

#### Schritt 3: ChurchTools App öffnen und QR-Code scannen

Öffne die ChurchTools App, sobald diese fertig heruntergeladen ist.

Klicke dann auf «Mit QR-Code einloggen» (siehe Bild #3).

Scanne anschliessend mit der Smartphone-Kamera den QR-Code, welcher auf deinem Computer angezeigt wird (siehe Bild #4).

Jetzt bist du eingeloggt und kannst loslegen!

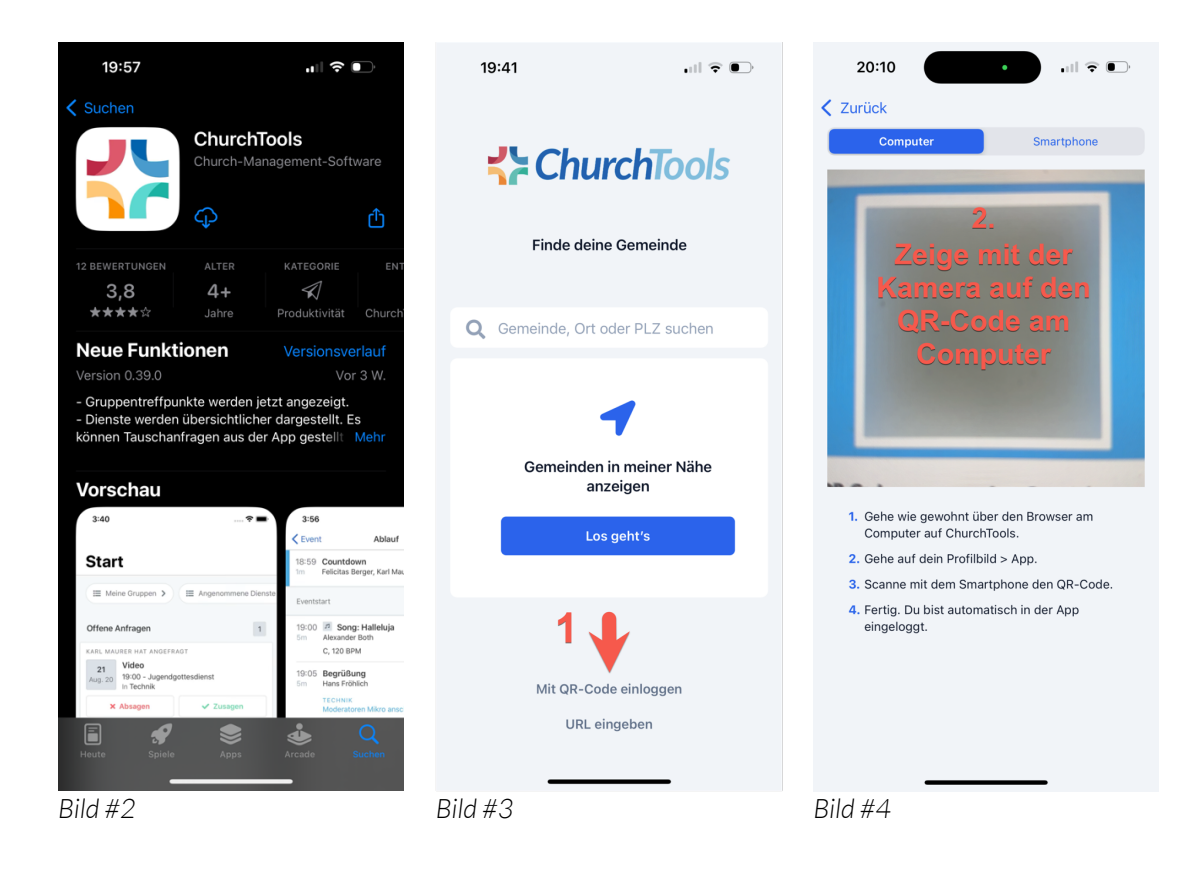